# Firmware Version Update Guide (Windows)

This guide explains the using method of the tool to update the firmware version of your Mimaki's product, "Mimaki Firmware Updater".

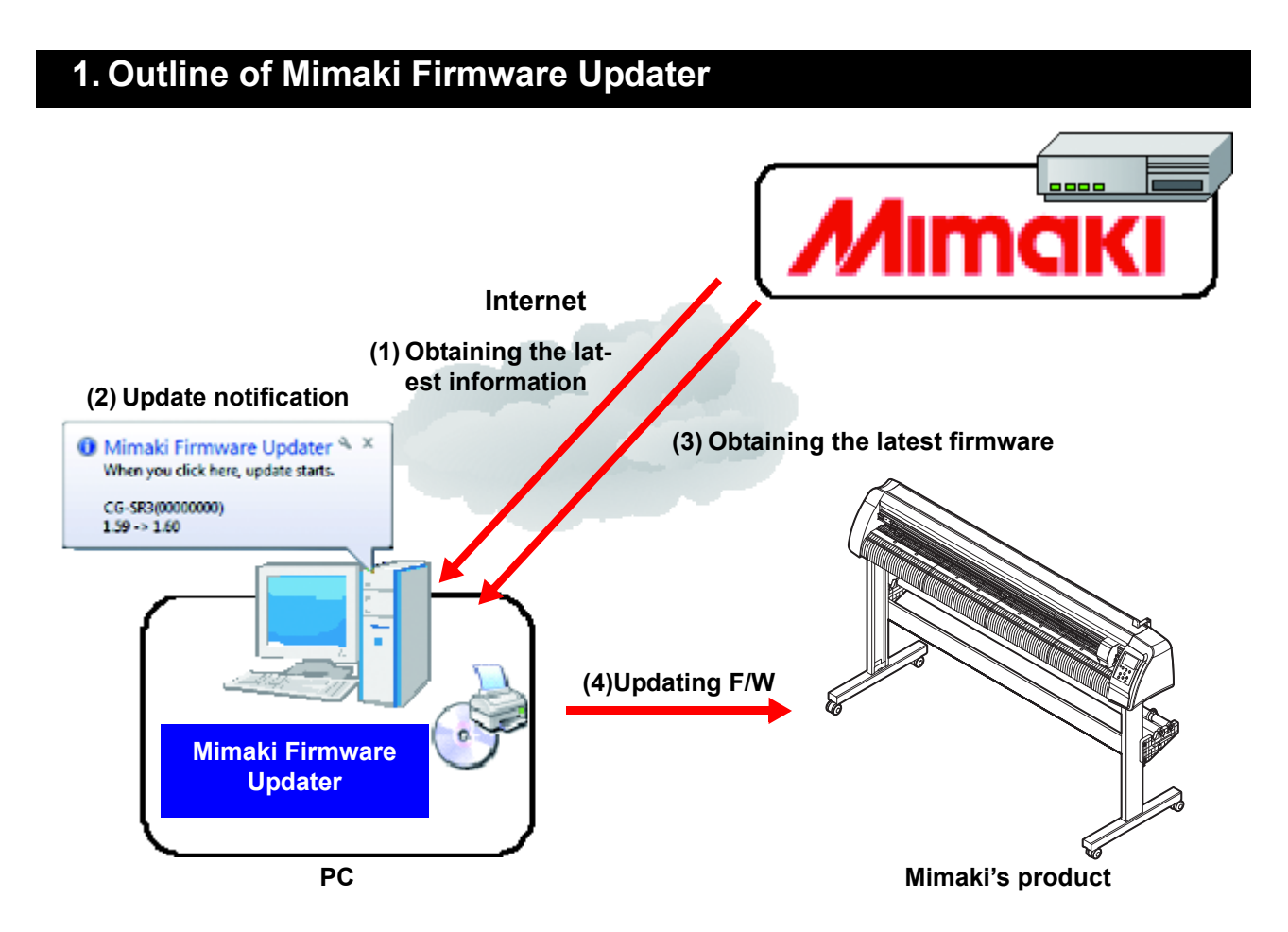

Mimaki Firmware Updater is the software that downloads the most recent firmware for the Mimaki products connected to PC form Web server, and updates the firmware.

## 2. Using environment

To install and start Mimaki Firmware Updater, the conditions below is required:

|                         | Environment                                                                     |  |  |  |
|-------------------------|---------------------------------------------------------------------------------|--|--|--|
| OS                      | Windows XP SP3 or later (32bit)/ Vista (32/64bit) / 7 (32/64bit) / 8 (32/64bit) |  |  |  |
| Monitor                 | 1366 x 768 pixels, or higher resolution is required                             |  |  |  |
| Connecting with plotter | USB connection *1                                                               |  |  |  |

\*1. Operating computer must be connected to the Internet. Updated information and Firmware are available by connecting to the internet and downloading from Web server. Therefore, the computer connecting to the Internet is required.

# 3. Installing Mimaki Firmware Updater

Double-click the installer (setup. exe) to start it. Following the screen to be displayed, perform the installing work.

## 4. Operating method

#### **Registering Mimaki's product**

Register the Mimaki's product of which you want to receive the update notification automatically.

Turn ON the power supply of the Mimaki's product to register and connect it with the USB cable.

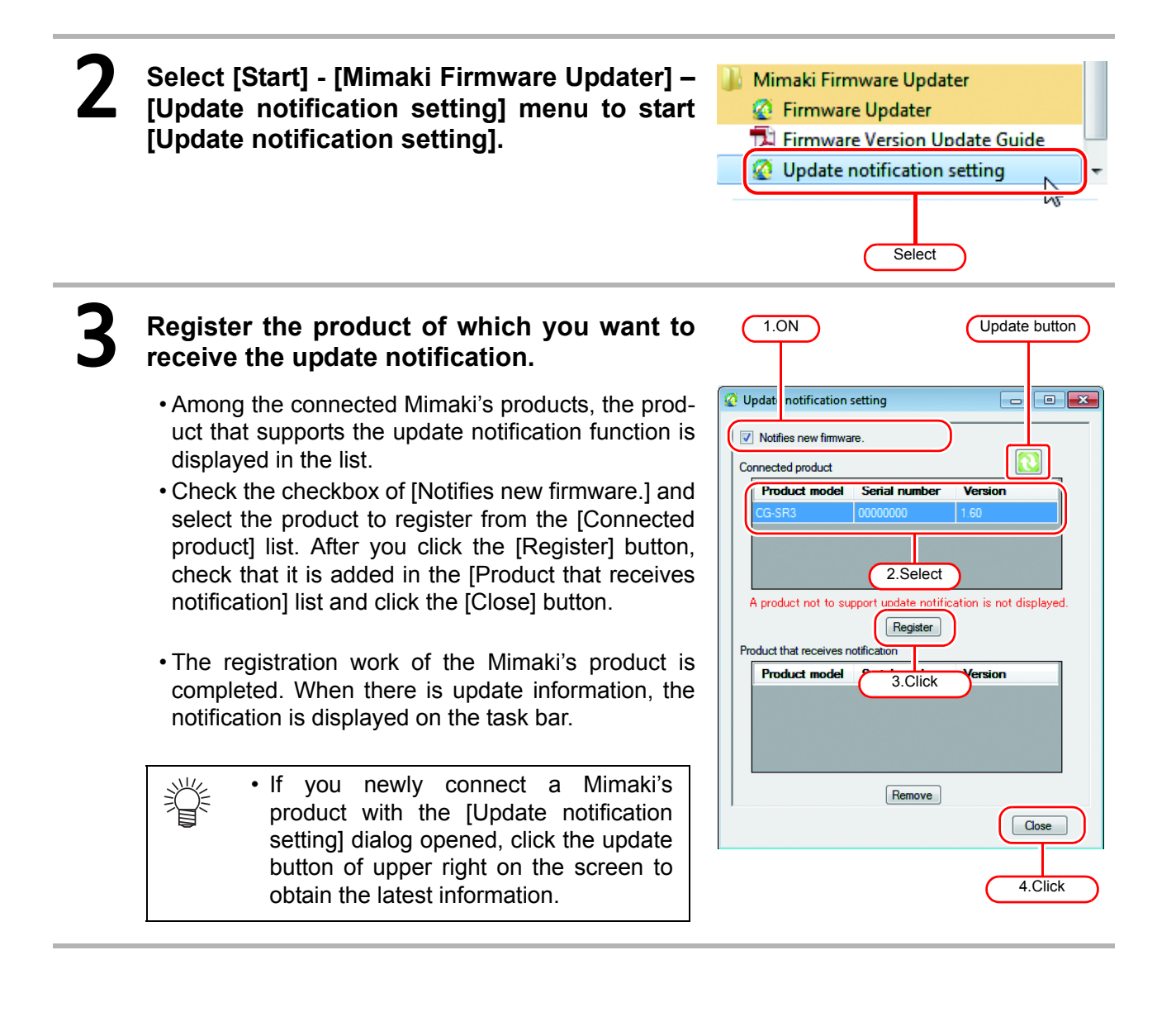

When there is the firmware update information, the notification is displayed on the task bar.

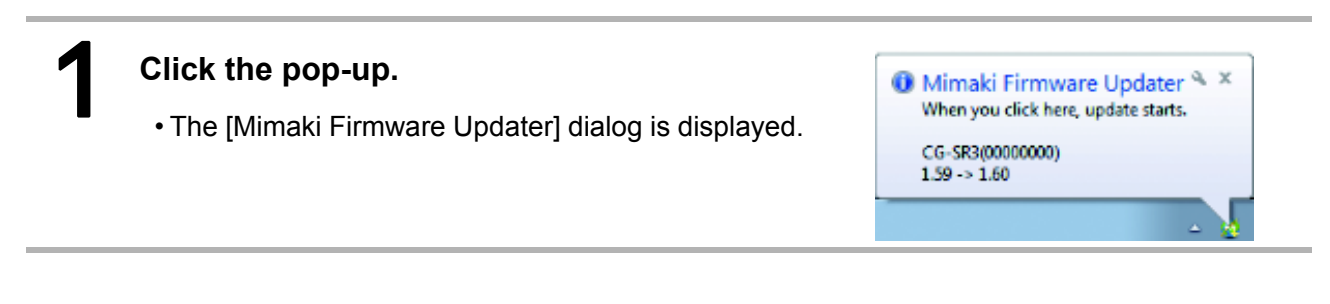

#### Updating firmware version

Click the [Next] button on the dialog and update the firmware version by following the displayed contents on the screen.

| Mirnaki Firmware Updater                                             | E Help(H) |
|----------------------------------------------------------------------|-----------|
|                                                                      |           |
| Update your product firmware to the latest version.<br>Update notify |           |
| Ned Cancel                                                           |           |
| Click                                                                |           |

| NE | • If you have already updated the firmware more than once,                                                                             | © Model Freeworkspace<br>Welcome to Mimaki Web Service | He |
|----|----------------------------------------------------------------------------------------------------|--------------------------------------------------------|----|
|    | the screen on the right is displayed. When you click, you can restore the updated firmware to the status before update. (Refer to P.4) | Linking para pander firmmen in fin kanne manne.        |    |
|    |                                                                                                    | Net Carol                                              |    |

You can restore the firmware updated with Mimaki Firmware Updater to the status before update.

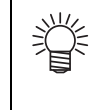

• When you restore the version, the version is returned to the latest one.

• If you have updated the firmware version several times, you can restore the version to the latest one only.

Click "Restore the firmware updated by this software to the last version before updating." and restore the firmware version by following the displayed contents on the screen.

Î

• This menu is displayed when you have updated the firmware more than once.

| © Medil Ferrare L | Update your proc<br>Restore the free<br>Product and<br>Coran | naki We | the later | ervice<br>st version<br>ware to the l | typer | a notity<br>Scene uzedantin | )—   | ( | Click  |  |
|-------------------|--------------------------------------------------------------|---------|-----------|---------------------------------------|-------|-----------------------------|------|---|--------|--|
|                   |                                                              |         |           |                                       |       |                             | Next |   | Cancel |  |

## 5. Countermeasures against error message

This chapter explains the contents of the error messages displayed in the pop up menu at firmware updater and its countermeasures.

| Error Message                                                                                                    | When occurred                                                                                                    | Solution                                                                                                    |  |  |
|----------------------------------------------------------------------------------------------------|----------------------------------------------------------------------------------------------------|----------------------------------------------------------------------------------------------------|--|--|
| The product is unavailable for<br>update.<br>Restart the product and move the<br>clamp lever to the rear.<br>Select "YES", and then it will try to<br>update again.<br>Select "NO", and then it will get<br>back to "Display of firmware infor-<br>mation". | When updating firmware                                                                                                | Operate the machine following the message. Then, select [Yes] c [No] and retry.                                             |  |  |
| An error occurred when obtaining<br>the parameter.<br>Restart the product and move the<br>clamp lever to the rear.<br>Select "YES", and then it will<br>obtain the parameter again.<br>Select "NO", and then it will return<br>to the previous screen.      | When obtaining update data                                                                                            | If recurred, contact our service or<br>distributor in your district.                                                        |  |  |
| An error has been detected during searching firmware information.                                                                                                    | When searching the firmware                                                                                           | Check the connection of the net-<br>work and retry.<br>If recurred, contact our service or<br>distributor in your district. |  |  |
| The version of firmware which<br>transmitted to the machine does<br>not correspond with the version of<br>firmware installed on the machine.                                                                                                    | When obtaining machine information                                                                                    |                                                                                                    |  |  |
| The file cannot be accessed.                                                                                                    | When obtaining update data<br>When obtaining machine information<br>When updating firmware<br>When updating parameter |                                                                                                    |  |  |
| A transmitting error has been detected. Check the connection of the PC and the machine.                                                                                                    | When updating firmware<br>When updating parameter                                                                     | Retry the operation that the error                                                                                          |  |  |
| A data receiving error has been detected.                                                                                                    | When obtaining update data<br>When obtaining machine information                                                      | message appears.<br>If recurred, contact our service or                                                                     |  |  |
| PRM file is incorrect.                                                                                                    | When obtaining update data<br>When obtaining machine information<br>When updating parameter                           | distributor in your district.                                                                                               |  |  |
| A checksum error has been detected.                                                                                                    | When obtaining update data<br>When obtaining machine information                                                      |                                                                                                    |  |  |
| The firmware cannot be down-<br>loaded from Web server, by an<br>error.                                                                                                    | When obtaining update data                                                                                            |                                                                                                    |  |  |
| Received data is incorrect.                                                                                                    | When obtaining update data<br>When obtaining machine information                                                      |                                                                                                    |  |  |

| Error Message                                                                                                    | When occurred                                                                              | Solution                                                                                                    |  |  |
|----------------------------------------------------------------------------------------------------|--------------------------------------------------------------------------------------------|----------------------------------------------------------------------------------------------------|--|--|
| An error has been detected during<br>loading parameters from the<br>machine.<br>Please restart the machine, then<br>push [REMOTE] key of operation<br>panel after straighten the print<br>preparation of the machine.<br>Select "YES", then it will try to load<br>parameters again.<br>Select "NO", then it will get back to<br>the previous step, and Download<br>update data again. | When obtaining update data                                                                 | Operate the machine following the<br>message. Then, select [Yes] or<br>[No] and retry.<br>If recurred, contact our service or<br>distributor in your district.           |  |  |
| A port open error has been detected. Check the connection of the PC and the machine.                                                                                                    | When obtaining update data<br>When obtaining machine information<br>When updating firmware | Check the connection of the machine and check the machine                                                                                                    |  |  |
| The firmware cannot be transmit-<br>ted to the machine, by an error.                                                                                                    | When updating firmware                                                                     | status is the same as the guide.<br>Then retry the step that the error                                                                                                   |  |  |
| An error has been detected during<br>parameter sending. Restart the<br>machine and prepare the parame-<br>ter update.                                                                                                    | When updating parameter                                                                    | If recurred, contact our service or distributor in your district.                                                                                                    |  |  |
| The request failed with HTTP sta-<br>tus 407:Proxy Authentication<br>Recuired.                                                                                                    | When confirming update program                                                             | It fails to authentication when con-<br>necting proxy server. Check the<br>account setting.                                                                              |  |  |
| An invalid IP address was speci-<br>field.                                                                                                    | When confirming update program                                                             | The proxy server setting may have<br>an error. Check the proxy server<br>setting.                                                                                        |  |  |
| Cannot connect to the network.<br>Please check the network setting.                                                                                                    | When confirming update program<br>When confirming update firmware                          | Check it is connected to the net-<br>work, and retry the step that the<br>error message appears.<br>If recurred, contact our service or<br>distributor in your district. |  |  |